## Assigning Instructors to Classes with the correct job code

When an instructor is assigned to a class in CUNYfirst (department staff selects the appropriate EMPLID), at the time of assignment, the correct **EMPL record** (job) associated with the instructor <u>must also be assigned</u>.

The instructor must have an active job record in the CUNYfirst HR system <u>AND</u> must be listed in the CUNYfirst Instructor/Advisor table in order to be assigned to a class.

If an instructor's EMPLID <u>is not</u> listed as an option to be assigned to the class, contact Suwen Brunot (Suwen.Brunot@qc.cuny.edu), Faculty Workload Coordinator for Queens College with a request to add the instructor to the Instructor/Advisor table for your department. You may need to follow up with HR to find out the status of the instructor's HR record.

If an instructor's EMPLID <u>is</u> listed, BUT the correct job/EMPL record is not available, contact the HR office to determine the status of the instructor's HR record.

## Guidelines for EMPL record selection:

- Select an EMPL record associated with a job at Queens College
- If more than one Queens College job exists, select an instructional title over a noninstructional title (e.g., choose associate professor, do not choose non-teaching adjunct)
- If more than one Queens College instructional job record exists be sure that the EMPL record (job) associated with the teaching assignment is accurately selected is the course being taught as part of the faculty member's annual workload? Or is the faculty member being paid extra to teach the course?
  - (H) titles are for when a faculty member is getting paid to teach a course in addition to his/her normal salary. Workload associated with (H)ourly titles will not count towards the faculty member's annual workload.
- For instructors in a GC <u>Graduate Assistant</u> title, be sure to select the EMPL record for that title.
- If the appropriate job/EMPL record is not showing up in the selection available in CUNYfirst, contact HR to determine the status of the correct job.

## Steps to assign instructors to classes with the correct job code

1. Navigate to the Schedule Class Meetings page on CUNYfirst using the following navigation:

Curriculum Management  $\rightarrow$  Schedule of Classes  $\rightarrow$  Schedule Class Meetings

2. Enter the Academic Institution, Term, Class Nbr and Class Section fields. Hit the "Search" button.

## Schedule Class Meetings

Enter any information you have and click Search. Leave fields blank for a list of all values.

| Find an Existing Value | ie               |                    |   |   |  |
|------------------------|------------------|--------------------|---|---|--|
| Search Criteria        |                  |                    |   |   |  |
|                        |                  |                    |   | • |  |
| Academic Institution:  | = V QNSC         | 1                  | Q |   |  |
| Term:                  | = <b>T</b>       |                    | Q |   |  |
| Subject Area:          | = •              |                    | Q |   |  |
| Catalog Nbr:           | begins with V    |                    | ] |   |  |
| Academic Career:       | = •              |                    | • |   |  |
| Campus:                | begins with V    |                    | Q |   |  |
| Session:               | = •              |                    | 7 |   |  |
| Class Nbr:             | = •              | 3506               |   |   |  |
| Class Section:         | begins with 🔻 01 |                    | ] |   |  |
| Description:           | begins with 🔻    |                    | ] |   |  |
| Course ID:             | begins with 🔻    |                    | Q |   |  |
| Course Offering Nbr:   | = •              |                    | Q |   |  |
| Case Sensitive         |                  |                    |   |   |  |
|                        |                  |                    |   |   |  |
|                        |                  |                    |   |   |  |
| Search Clear           | Basic Search     | Save Search Criter | a |   |  |

3. Enter the Emplid for the instructor you wish to assign to the class in the "ID" text box.

| Course ID:<br>Academic Institution:<br>Term:<br>Subject Area:<br>Catalog Nbr:<br>Class Sections              | 003300<br>Queens College<br>2018 Summer Term<br>ANTH<br>102                                                                            | Course Offering Nbr: 1<br>Undergrad<br>ANTH - Anthropology<br>Intro Human Evol                                                                                                    |
|----------------------------------------------------------------------------------------------------|----------------------------------------------------------------------------------------------------|----------------------------------------------------------------------------------------------------|
| Session:<br>Class Section:<br>Associated Class:<br>Meeting Pattern<br>Facility ID<br>SB-A101<br>SCIENCE A101 | 4W1 Four Wo<br>01 Component: Lecture<br>1 Units: 3.00<br>Capacity Pat Mtg Start Mtg<br>52 MTR3 Q 1:00PM 3:40<br>Topic ID: Pree<br>Topi | ek - First Class Nbr: 3506<br>Event ID: 000797274<br>Associated Class Attributes<br>Eind   View All First 1 of 1 Last<br>Eind M T W T F S S *Start/End Date<br>PM Ø Ø Ø Ø 0 0 06/27/2018 10<br>Format                                                                                                    |
| Instructors For Meeti<br>Assignment Work                                                                     | ng Pattern<br>load Instructor<br>Name Instructor<br>Role<br>Prim Ins V                                                                 | Personalize     End       View All     Image: Second second se |
| Room Characteristics<br>*Room Characteristic<br>43 Q<br>Academic Shift                                       | General Classroom (Default)                                                                                                    | Personalize   Find   🕼   🗰 First 🛄 1 of 1 🔍 Last<br>Quantity<br>1 🕈 –<br>Personalize   Find   🕼   🏙 First 🛄 1 of 1 🔍 Last                                                                                                    |
| Academic Shift                                                                                               |                                                                                                    | •                                                                                                    |

4. Hit the "Tab" button on your keyboard. The name of the instructor and the job code populates. The "Empl Rcd #" value has been pre-populated by the system, but it may not be the correct job assignment for the instructor.

| Course ID:                                                                                                    | 003300                                                                                |                                                                                                    | Course Offering Na                                                                                                    | or:                                                         | 1              |                                                                                                    |
|----------------------------------------------------------------------------------------------------|---------------------------------------------------------------------------------------|----------------------------------------------------------------------------------------------------|----------------------------------------------------------------------------------------------------|-------------------------------------------------------------|----------------|----------------------------------------------------------------------------------------------------|
| Academic Institution:                                                                                                    | Queens College                                                                        |                                                                                                    |                                                                                                    |                                                             |                |                                                                                                    |
| Term:                                                                                                    | 2018 Summer Te                                                                        | rm                                                                                                    | Undergrad                                                                                                    |                                                             |                |                                                                                                    |
| Subject Area:                                                                                                    | ANTH                                                                                  |                                                                                                    | ANTH - Anthropolog                                                                                                    | y                                                           |                |                                                                                                    |
| Catalog Nbr:                                                                                                    | 102                                                                                   |                                                                                                    | Intro Human Evol                                                                                                    |                                                             |                |                                                                                                    |
| Class Sections                                                                                                    |                                                                                       |                                                                                                    |                                                                                                    |                                                             |                |                                                                                                    |
| Session:                                                                                                    | 4W1                                                                                   | Four Weel                                                                                               | c - First                                                                                                    | Class Nbr:                                                  | 3506           |                                                                                                    |
| Class Section:                                                                                                    | 01 Com                                                                                | ponent: Lecture                                                                                         |                                                                                                    | Event ID:                                                   | 000797274      |                                                                                                    |
| Associated Class:                                                                                                    | 1 Units                                                                               | 3.00                                                                                                    |                                                                                                    | Associated                                                  | Class Attribut | es                                                                                                    |
| Meeting Pattern                                                                                                    |                                                                                       |                                                                                                    |                                                                                                    | Fi                                                          | ind View All   | First 🚺 1 of 1 🚺 La                                                                                                    |
| SB-4101 (                                                                                                    | ma MTR3 O                                                                             | 1:00PM 3:40PM                                                                                           |                                                                                                    | 33                                                          | 06/04/2018     | 1 06/27/2018                                                                                                    |
| SB-A101<br>SCIENCE A101                                                                                                    | ₹ 52 MTR3<br>Topic ID                                                                 | 1:00PM 3:40PM<br>: Q Free F<br>Topic:<br>Print Topic On                                                 | ormat                                                                                                    | Contact Hou                                                 | 06/04/2018     | 前 06/27/2018 前                                                                                                    |
| SB-A101<br>SCIENCE A101                                                                                                    | A 52 MTR3 A Topic ID                                                                  | 1:00PM 3:40PM<br>:                                                                                      | a w w v v r<br>A V V V V a<br>ormat Transcript <u>C</u><br>Personalize   Fin                                                                                                    | Contact Hour                                                | 06/04/2018     | 6/10 5410<br>6/27/2018 5                                                                                                    |
| SB-A101<br>SCIENCE A101<br>Instructors For Meet<br>Assignment                                                                                                    | Topic ID                                                                              | 1:00PM 3:40PM<br>:                                                                                      | ormat                                                                                                    | Contact Hour                                                | 06/04/2018     | First 1 of 1 1 Last                                                                                                    |
| SB-A101<br>SCIENCE A101<br>Instructors For Meet<br>Assignment Wor                                                                                                    | 52 MTR3<br>Topic ID                                                                   | 1:00PM 3:40PM<br>:                                                                                      | a m v v r<br>d v v v<br>ormat<br>Transcript<br><u>Personalize</u>   Fin<br><u>Print</u> <u>Access</u>                                                                                                    | Contact Hour                                                | 06/04/2018     | First 1 of 1 Last                                                                                                    |
| SB-A101<br>SCIENCE A101<br>Instructors For Meet<br>Assignment Wor<br>ID<br>23593951 Q Shut                                                                            | 52 MTR3<br>Topic ID<br>ing Pattern<br>kload<br>Name<br>vata, Chihiro                  | 1:00PM 3:40PM<br>: Q Free F<br>Topic:<br>Print Topic On<br><u>Instructor</u><br>Role<br>Prim Ins V      | Transcript C<br>Personalize   Ein<br>Print Access                                                                                                    | Contact Hour                                                | 06/04/2018     | First 1 of 1 1 Last                                                                                                    |
| SB-A101<br>SCIENCE A101<br>Instructors For Meet<br>23593951  Shit<br>Room Characteristics                                                                             | 52 MTR3 C<br>Topic ID                                                                 | 1:00PM 3:40PM<br>:                                                                                      | a w v v r<br>A v v v v<br>ormat<br>Transcript<br>Personalize   Fin<br>Print Access<br>v Post v<br>Pers                                                                                                    | Contact Hour                                                |                | First 1 of 1 Last                                                                                                    |
| SB-A101<br>SCIENCE A101<br>Instructors For Meet<br>Assignment Wor<br>ID<br>23593951 Q Shut<br>Room Characteristics<br>'Room Characteristic                            | topic ID                                                                              | 1:00PM 3:40PM<br>: Q Free F-<br>Topic:<br>Print Topic On<br>Instructor<br>Role<br>Prim Ins V            | Transcript<br>Personalize   Fin Print Access Personalize   Fin Print Access Personalize   Fin Print Access                                                                                                    | Contact Hour                                                | 06/04/2018     | First 1 of 1 D Last<br>sobcode<br>Sobcode<br>First 1 of 1 D Last<br>First 1 of 1 D Last<br>First 1 of 1 D Last                                                                                                    |
| SB-A101<br>SCIENCE A101<br>Instructors For Meet<br>Assignment Wor<br>ID<br>23593951 Q Shit<br>Room Characteristics<br>Room Characteristic<br>43 Q                     | 52 MTR3 C<br>Topic ID<br>Ing Pattern<br>Maad<br>Name<br>Sata, Chihiro<br>General Clas | 1:00PM 3:40PM<br>: 9 Free F<br>Topic:<br>Print Topic On<br><u>*Instructor</u><br>Prim Ins •             | Transcript<br>Personalize   Fin Print Access Personalize   Fin Print Personalize   Fin Print Personaliz | d   View All  <br>Contact Hour                              |                | First         1 of 1         Last           dob.Code         300003         +         -           First         1 of 1         Last         -           auntity         -         -         -                                                                                                    |
| SB-A101<br>SCIENCE A101<br>Instructors For Meet<br>Assignment Wor<br>ID<br>23593951 Q Shit<br>Room Characteristics<br>Room Characteristic<br>43 Q<br>Academic Shift   | 52 MTR3 C<br>Topic ID<br>Ing Pattern<br>Name<br>Data, Chihiro<br>General Clas         | 1:00PM 3:40PM<br>: Q Free F<br>Topic:<br>Print Topic On<br>Prim Ins ▼<br>sroom (Default)                | a w v v r<br>A v v v v r<br>A v v v v v v<br>ormat<br>Transcript<br>Print<br>Print<br>Post<br>Pars<br>Pars<br>Pars<br>Pars                                                                                                    | Contact Hour                                                |                | First 1 of 1 Last<br>First 1 of 1 Last<br>Code<br>1 0 1 1 Last<br>1 0 1 1 Last<br>1 0 1 Last<br>1 0 1 1 Last<br>1 0 1 1 Last<br>1 0 1 1 1 1 Last<br>1 0 1 1 1 1 1 1 1 1 1 1 1 1 1 1 1 1 1 1 |
| SB-A101<br>SCIENCE A101<br>Instructors For Meet<br>Assignment Wor<br>ID<br>235939951 C Shift<br>Room Characteristics<br>Room Characteristic<br>43 C<br>Academic Shift | 52 MTR3 C<br>Topic ID<br>Mame<br>Name<br>Soata, Chihiro<br>General Clas               | 1:00PM 3:40PM<br>: 9 Free F<br>Topic:<br>Print Topic On<br>Instructor<br>Prim Ins V<br>stroom (Default) | a w v v r<br>A v v v r<br>A v v v v r<br>A v v v v r<br>Personalize   Fin<br>Print Access<br>V Post v<br>Pers<br>Pers                                                                                                    | Contact Hour<br>d   View All  <br>Contact<br>onalize   Find |                | First 1 of 1 Last<br>Last 1 of 1 Last<br>Last 1 of 1 Last<br>Last 1 of 1 Last<br>Last 1 of 1 Last<br>Last 1 of 1 Last<br>Last 1 of 1 Last<br>Last 1 of 1 Last<br>Last 1 of 1 Last<br>Last 1 of 1 Last 1 of 1 Last                                                                                                    |

5. As an alternative to manually entering the instructor's emplid (steps 3 and 4), you may select the magnifying glass to the right of the "ID" text box to display a list of instructors.

| Meetings Enrollmen                                                                                                    | t Cntrl E <u>x</u> am                                                     |                                                                                                    |                                                                                |                                                                                             |                  |                                                                                                    |             |
|----------------------------------------------------------------------------------------------------|---------------------------------------------------------------------------|----------------------------------------------------------------------------------------------------|--------------------------------------------------------------------------------|---------------------------------------------------------------------------------------------|------------------|----------------------------------------------------------------------------------------------------|-------------|
| Course ID:                                                                                                    | 003300                                                                    |                                                                                                    | Course Offeri                                                                  | na Nhr:                                                                                     | 1                |                                                                                                    |             |
| Academic Institution:                                                                                                    | Queens College                                                            |                                                                                                    | oourse onen                                                                    | ing itsi.                                                                                   |                  |                                                                                                    |             |
| Term:                                                                                                    | 2018 Summer Ten                                                           | m                                                                                                    | Undergrad                                                                      |                                                                                             |                  |                                                                                                    |             |
| Subject Area:                                                                                                    |                                                                           |                                                                                                    | ANTH - Anthr                                                                   | nology                                                                                      |                  |                                                                                                    |             |
| Catalog Nbr:                                                                                                    | 102                                                                       |                                                                                                    | Intro Human F                                                                  | vol                                                                                         |                  |                                                                                                    |             |
| Class Sections                                                                                                    | 102                                                                       |                                                                                                    | intro Frantair E                                                               |                                                                                             |                  |                                                                                                    |             |
| Session:                                                                                                    | 4W1                                                                       | Four Wee                                                                                               | ek - First                                                                     | Class N                                                                                     | or: 3506         |                                                                                                    |             |
| Class Section:                                                                                                    | 01 Comp                                                                   | onent: Lecture                                                                                         |                                                                                | Event ID                                                                                    | 000797274        |                                                                                                    |             |
| Associated Class:                                                                                                    | 1 Unite:                                                                  | 2.00                                                                                                   |                                                                                | Associat                                                                                    | ad Class Attribu | tor                                                                                                    |             |
| Abboolated olabb.                                                                                                    | 1 011101                                                                  | 0.00                                                                                                   |                                                                                | ASSociat                                                                                    | ed olass Attribu | 105                                                                                                    | _           |
| Meeting Pattern                                                                                                    |                                                                           |                                                                                                    |                                                                                |                                                                                             | Find View All    | First 🎑 1 of 1 📕                                                                                                    | Last        |
| Facility ID (                                                                                                    | supuony rut                                                               |                                                                                                    |                                                                                |                                                                                             |                  |                                                                                                    |             |
| SCIENCE A101                                                                                                    | 52 MTR3 Q<br>Topic ID:                                                    | 1:00PM 3:40P<br>Free F<br>Topic<br>Print Topic O                                                       | ™ ♥ ♥ ♥ ♥<br>Format<br>:<br>n Transcript                                       | Contact H                                                                                   | 06/04/2018       | B 06/27/2018                                                                                                    | Ħ           |
| SB-A101<br>SCIENCE A101                                                                                                    | 52 MTR3 Topic ID:                                                         | 1:00PM 3:40P<br>Free F<br>Topic<br>Print Topic O                                                       | ™ ♥ ♥ ♥ ♥<br>Format<br>:<br>n Transcript<br><u>Personaliz</u>                  | Contact H                                                                                   | 06/04/2018       | First C 1 of 1 D t                                                                                                    | ast         |
| Facility ID (<br>SB-A101 )<br>SCIENCE A101<br>Instructors For Meetin<br>Assignment World<br>ID                                                                                                    | g Pattern<br>Name                                                         | 1:00PM 3:40P<br>Free I<br>Topic<br>Print Topic O<br>Instructor<br>Role                                 | M V V V<br>Format<br>:<br>n Transcript<br><u>Personaliz</u><br><u>Print</u> Ad | Contact H e   Find   View A ccess Cor                                                       | 06/04/2018       | iii)         06/27/2018           First         II         1 of 1         II           Job Code         I         I         I         I      | ast         |
| Facility ID C<br>SB-A101 SCIENCE A101<br>Instructors For Meetin<br>Assignment Workin                                                                                                    | g Pattern<br>Name                                                         | 1:00PM 3:40P<br>Free F<br>Topic<br>Print Topic Of<br><u>Instructor</u><br>Prim Ins T                   | M V V V (<br>Format<br>:<br>n Transcript<br>Personaliz<br>Print Ac<br>V Pos    | Contact H<br><u>Contact H </u><br><u>e   Find   View A </u><br><u>ccess Con</u><br>t        | 06/04/2018       | B         06/27/2018           First         1 of 1           Job Code         +                                                             | .ast        |
| Facility ID     O       SB-A101     O       SCIENCE A101       Instructors For Meetin       Assignment     Workling       ID     O       Room Characteristics                                           | 52 MTR3 C<br>Topic ID:                                                    | 1:00PM 3:40P<br>Free I<br>Topic<br>Print Topic O<br>Instructor<br>Role<br>Prim Ins V                   | Format<br>:<br>Personaliz<br>Personaliz<br>Print<br>Au<br>Pos                  | Contact H<br><u>Contact H</u><br><u>e   Find   View A</u><br><u>ccess Con</u><br>t <u> </u> | 06/04/2018       | First 1 of 1                                                                                                    | .ast        |
| Facility ID C<br>SB-A101 SCIENCE A101<br>Instructors For Meetin<br>Assignment Workli<br>ID<br>Room Characteristics<br>'Room Characteristic                                                              | 52 MTR3 Q<br>Topic ID:<br>g Pattern<br>bad                                | 1:00PM 3:40P                                                                                           | Print Av                                                                       | Contact H<br>e   Find   View A<br>ccess Con<br>t v<br>Personalize   f                       | 06/04/2018       | First D 1 of 1 D<br>First D 1 of 1 D<br>First D 1 of 1 D<br>First D 1 of 1 D<br>Quantity                                                     | .ast        |
| Facility ID     O       SB-A101     O       SCIENCE A101       Instructors For Meetin       Assignment     Workling       ID     O       Room Characteristics       'Room Characteristic       43     O | 52 MTR3 Q<br>52 MTR3 Q<br>Topic ID:<br>g Pattern<br>Name<br>General Class | 1:00PM 3:40P<br>Print Topic O<br>Instructor<br>Print Ins v<br>room (Default)                           | M V V V<br>Format<br>:<br>n Transcript<br>Personaliz<br>Print Ar               | Contact H<br>e   Find   View A<br>ccess Con<br>t V  <br>Personalize   f                     | 06/04/2018       | First 1 of 1 1<br>Guantity<br>1 +                                                                                                    | .ast        |
| Facility ID     G     SB-A101     SCIENCE A101     SCIENCE A101     Assignment Workl     Workl     D     Room Characteristics     'Room Characteristic     43     Academic Shift     tension of the     | g Pattern<br>ad<br>General Class                                          | 1:00PM 3:40P<br>Print Topic O<br>Print Topic O<br>Print Topic O<br>Prim Ins v<br>room (Default)        | M V V I                                                                        | Contact H<br>e   Find   View A<br>scess Con<br>t v  <br>Personalize   f                     | 06/04/2018       | First 1 of 1 1<br>Job Code<br>First 1 of 1 1<br>Quantity<br>1 +<br>First 1 of 1 1                                                            | ast<br>Last |
| Facility ID CO<br>SB-A101 SCIENCE A101<br>Instructors For Meetin<br>Assignment Workli<br>ID Room Characteristics<br>'Room Characteristic<br>43 Q<br>Academic Shift<br>Academic Shift                    | 32 MTR3 Q<br>Topic ID:<br>g Pattern<br>had<br>Name                        | 1:00PM 3:40P<br>Free I<br>Topic<br>Print Topic O<br>Instructor<br>Role<br>Prim Ins V<br>room (Default) | Print As                                                                       | Contact H Contact H Contact H Contact H Personalize   F Personalize   F                     | 06/04/2018       | First         1 of 1           Job Code         +           First         1 of 1           Quantity         +           First         1 of 1 | .ast        |

6. Select the "Last Name" link to sort the list in alphabetical order by last name and select the instructor's record.

| and and and a sources a pervice                                                                                                    | s Tool                                                                                                    |                                                                                                   |                                                                                   | Look Up ID                                                                                                    |                                                                                                    |                                                                                                    |
|----------------------------------------------------------------------------------------------------|----------------------------------------------------------------------------------------------------|---------------------------------------------------------------------------------------------------|-----------------------------------------------------------------------------------|----------------------------------------------------------------------------------------------------|----------------------------------------------------------------------------------------------------|----------------------------------------------------------------------------------------------------|
| orites   Main Menu  >                                                                                                    | Curriculum Manage                                                                                                    | ement > Schee                                                                                     | dule of Classes                                                                   |                                                                                                    |                                                                                                    | He                                                                                                    |
|                                                                                                    |                                                                                                    |                                                                                                   |                                                                                   | Empl ID: begins with                                                                                                    |                                                                                                    |                                                                                                    |
|                                                                                                    | at Catal                                                                                                    |                                                                                                   |                                                                                   | Emprile. Degins with *                                                                                                    |                                                                                                    |                                                                                                    |
| leetings                                                                                                    | ni Chui L <u>x</u> am                                                                                                    |                                                                                                   |                                                                                   | Last Name: begins with V                                                                                                    |                                                                                                    |                                                                                                    |
| auna ID:                                                                                                    | 000000                                                                                                    |                                                                                                   | 0                                                                                 | First Name: begins with V                                                                                                    |                                                                                                    |                                                                                                    |
| ourse ib.                                                                                                    | 003300                                                                                                    |                                                                                                   | Course One                                                                        |                                                                                                    |                                                                                                    |                                                                                                    |
| cademic institution:                                                                                                    | Queens College                                                                                                    |                                                                                                   |                                                                                   | Look Up Clear Cancel                                                                                                    | Basic Lookup                                                                                                    |                                                                                                    |
| erm:                                                                                                    | 2018 Summer Tern                                                                                                    | n                                                                                                 | Undergrad                                                                         |                                                                                                    |                                                                                                    |                                                                                                    |
| ubject Area:                                                                                                    | ANTH                                                                                                    |                                                                                                   | ANTH - Anth                                                                       | Search Results                                                                                                    |                                                                                                    |                                                                                                    |
| atalog Nbr:                                                                                                    | 102                                                                                                    |                                                                                                   | Intro Human                                                                       | ocaren ricourto                                                                                                    |                                                                                                    |                                                                                                    |
|                                                                                                    |                                                                                                    |                                                                                                   |                                                                                   | View 100                                                                                                    | First 🔽                                                                                                    | 1-86 of 86 📄 🛽                                                                                                    |
| 0                                                                                                    |                                                                                                    |                                                                                                   |                                                                                   | EmpLID Name                                                                                                    | Last Name                                                                                                    | First Name                                                                                                    |
| Session:                                                                                                    | 4001                                                                                                    | Four Wee                                                                                          | ik - First                                                                        | 23123366 Amann Alexis L.                                                                                                    | AMANN                                                                                                    | ALEXIS                                                                                                    |
| Class Section:                                                                                                    | 01 <b>Comp</b>                                                                                                    | onent: Lecture                                                                                    |                                                                                   | 15260115 Augustyniak.Nadia                                                                                                    | AUGUSTYNIAK                                                                                                    | NADIA                                                                                                    |
| Associated Class:                                                                                                    | 1 Units:                                                                                                    | 3.00                                                                                              |                                                                                   | 10856088 Baker,Mitchell                                                                                                    | BAKER                                                                                                    | MITCHELL                                                                                                    |
| In a time Detterm                                                                                                    |                                                                                                    |                                                                                                   | _                                                                                 | 23037239 Bales Ashley D                                                                                                    | BALES                                                                                                    | ASHLEY                                                                                                    |
| leeting Pattern                                                                                                    |                                                                                                    |                                                                                                   |                                                                                   | 23534610 Barton, Scott Alves                                                                                                    | BARTON                                                                                                    | SCOTT                                                                                                    |
| Examples ID                                                                                                    | Conneity Dat                                                                                                    |                                                                                                   |                                                                                   | 10959226 Bauer Alexander                                                                                                    | BALIER                                                                                                    | AL EXANDER                                                                                                    |
| Facility ID                                                                                                    |                                                                                                    |                                                                                                   | - A T 141                                                                         | TO D D D D D D D D D D D D D D D D D D D                                                                                                    | DADEN                                                                                                    | /10/01/07/01/07/01/0                                                                                                    |
| 00 4404                                                                                                    | Vapacity Fat                                                                                                    | witg Start witg E                                                                                 | nd M T W                                                                          | 23603708 Bauman,Carina                                                                                                    | BAUMAN                                                                                                    | CARINA                                                                                                    |
| SB-A101                                                                                                    | tapacity Pat                                                                                                    | 1:00PM 3:40P                                                                                      | nd M T W<br>M V V                                                                 | 23603708 Bauman,Carina<br>23042184 Beyin,Amanuel Yosief                                                                                                    | BAUMAN<br>BEYIN                                                                                                    | AMANUEL                                                                                                    |
| SB-A101                                                                                                    | 52 MTR3 Q                                                                                                    | 1:00PM 3:40P                                                                                      | nd M T W<br>M Ø Ø Ø                                                               | 23603708 Bauman,Carina<br>23042184 Beyin,Amanuel Yosief<br>10856869 Birth,Kevin K                                                                                                    | BAUMAN<br>BEYIN<br>BIRTH                                                                                                    | CARINA<br>AMANUEL<br>KEVIN                                                                                                    |
| SB-A101 C                                                                                                    | 52 MTR3 C                                                                                                    | 1:00 PM 3:40 P                                                                                    | nd M T W<br>M V V V<br>Format                                                     | 23603708 Bauman,Carina<br>23042184 Beyin,Amanuel Yosief<br>10856869 Birth,Kevin K<br>23009634 Bracken,Justin David                                                                                                    | BAUMAN<br>BEYIN<br>BIRTH<br>BRACKEN                                                                                                    | CARINA<br>AMANUEL<br>KEVIN<br>JUSTIN                                                                                                    |
| SB-A101 (<br>SCIENCE A101                                                                                                    | 52 MTR3 C                                                                                                    | 1:00PM 3:40P                                                                                      | nd M T W<br>M Ø Ø Ø<br>Format                                                     | 23603708 Bauman Carina<br>23042184 Beyin Amanuel Yosief<br>10856869 Birth, Kevin K<br>23009634 Bracken Justin David<br>23840470 Budd Tommy R                                                                                                    | BAUMAN<br>BEYIN<br>BIRTH<br>BRACKEN<br>BUDD                                                                                                    | CARINA<br>AMANUEL<br>KEVIN<br>JUSTIN<br>TOMMY                                                                                                    |
| SB-A101 (<br>SCIENCE A101                                                                                                    | Topic ID:                                                                                                    | 1:00PM 3:40P<br>3:40P<br>Free F<br>Topic<br>Print Topic O                                         | nd M T W<br>M V V<br>Format<br>:<br>n Transcript                                  | 23603708 Bauman Carina<br>23042184 Beyin Amanuel Yosief<br>10856889 Birth, Kevin K<br>23009634 Bracken Justin David<br>23840470 Budd. Tommy R<br>23586347 Burgos Morakawa, Walter Orl                                                                                                    | BAUMAN<br>BEYIN<br>BIRTH<br>BRACKEN<br>BUDD<br>Iando BURGOSMORAKAWA                                                                                                    | CARINA<br>AMANUEL<br>KEVIN<br>JUSTIN<br>TOMMY<br>WALTER                                                                                                    |
| SB-A101 (<br>SCIENCE A101                                                                                                    | 52 MTR3 C                                                                                                    | 1:00PM 3:40P<br>Comparison 3:40P<br>S:40P<br>Free F<br>Topic<br>Print Topic Of                    | nd M T W<br>M Ø Ø Ø<br>Format<br>n Transcript                                     | 23803703 Bauman Carina<br>23042134 Beyin Amanuel Yosief<br>108556898 Birth Kevin K<br>23009634 Bracken Justin David<br>23840470 Budd Tommy R<br>23585347 Burgos Morakawa Walter Ort<br>23022648 Canpolat Ezgi                                                                                                    | BAUMAN<br>BEYIN<br>BIRTH<br>BRACKEN<br>BUDD<br>Iando BURGOSMORAKAWA<br>CANPOLAT                                                                                                    | CARINA<br>AMANUEL<br>KEVIN<br>JUSTIN<br>TOMMY<br>WALTER<br>EZGI                                                                                                    |
| SB-A101 (<br>SCIENCE A101                                                                                                    | 52 MTR3 C                                                                                                    | 1:00PM 3:40P<br>Free F<br>Topic<br>Print Topic Of                                                 | nd M T W<br>M Ø Ø Ø<br>Format<br>:<br>n Transcript<br>Personal                    | 23603708 Bauman Canna<br>23042184 Bayin Amanuel Yosief<br>10856889 Birth Kewin K<br>23009634 Bracken Justin David<br>23804070 Bukd Tommy, R<br>23566347 Burgos Morakawa Walter Ort<br>23022648 Canpolat Ezoj<br>10870318 Chatterjee, Nilanjana                                                                                                    | BAUMAN<br>BEYIN<br>BIRTH<br>BRACKEN<br>BUDD<br>Iando BURGOSMORAKAWA<br>CANPOLAT<br>CHATTERJEE                                                                                                    | CARINA<br>AMANUEL<br>KEVIN<br>JUSTIN<br>TOMMY<br>WALTER<br>EZGI<br>NILANJANA                                                                                                    |
| SB-A101<br>SCIENCE A101<br>Instructors For Meeti<br>Assignment                                                                                                    | topatity Fat<br>52 MTR3 Q<br>Topic ID:<br>ing Pattern<br>Road                                                                | 1:00PM 3:40P<br>Print Topic Of<br>3:40P                                                           | nd M T W<br>M Ø Ø Ø<br>Format<br>:<br>n Transcript<br>Personal                    | 23603708 Bauman Carina<br>23042184 Bayin Amanuel Yosief<br>10856889 Birth Kavin K<br>23009634 Bracken Justin David<br>23840470 Budd Tommy R<br>23565347 Burgs Morakawa Waiter Orl<br>23022648 Canpolat Ezgi<br>10870319 Chatterjee Nilaojana<br>23004555 Choi Jimee                                                                                                    | BAUMAN<br>BEYIN<br>BIRTH<br>BRACKEN<br>BUDD<br>ando BURGOSMORAKAWA<br>CANPOLAT<br>CHATTERJEE<br>CHOI<br>CHATTERJEE                                                                                                    | CARINA<br>AMANUEL<br>KEVIN<br>JUSTIN<br>TOMMY<br>WALTER<br>EZGI<br>NILANJANA<br>JIMEE                                                                                                    |
| SB-A101<br>SCIENCE A101<br>Instructors For Meeti<br>Assignment Work                                                                                                    | topatity rat<br>52 MTR3 Q<br>Topic ID:<br>ing Pattern<br>kload                                                               | 1:00PM 3:40P<br>Topic<br>Print Topic Of<br>*Instructor<br>Role                                    | nd M T W<br>M V V V<br>Format<br>n Transcript<br>Personal                         | 23893708 Bauman Catrina<br>23042104 Beyin Amanuel Yosief<br>10886895 Birk Kevin K<br>23005934 Bracken Justin David<br>23894274 Burgos Morakawa Walter Ori<br>23202684 Canodal Ezon<br>10870319 Chatteriee Ninajana<br>23004555 Choi: Jimee<br>23120056 Choister Mathew Thomas                                                                                                    | BAUMAN<br>BEVIN<br>BIRTH<br>BRACKEN<br>BUDD<br>and BURGOSMORAKAWA<br>CANPOLAT<br>CHATTERJEE<br>CHOI<br>CHRISLER                                                                                                    | CARINA<br>AMANUEL<br>KEVIN<br>JUSTIN<br>TOMMY<br>WALTER<br>EZGI<br>NILANJANA<br>JIMEE<br>MATTHEW                                                                                                    |
| SB-A101<br>SCIENCE A101<br>Instructors For Meeti<br>Assignment Word                                                                                                    | topisticy rat<br>52 MTR3 (<br>Topic ID:<br>()<br>Name                                                                        | 1:00PM 3:40P<br>Print Topic Of<br>Statutor<br>Role                                                | nd M T W<br>M Ø Ø Ø<br>Format<br>In Transcript<br>Personal<br>Print 4             | 22937020 Bauman Canna<br>23042148 Boyn Amanuel Yosief<br>10985099 Birth Kevin K<br>23090943 Brechen Justin Lauid<br>23890421 Budd Jommy B<br>23508547 Burgos Moralenwa Walter Ort<br>23020268 Canobale Exp<br>10870319 Chatteriee Ministra<br>23120365 Christer Matthew Thomas<br>2312036 Christer Matthew Thomas                                                                                                    | BAUMAN<br>BEVIN<br>BIRTH<br>BRACKEN<br>BUDD<br>ando BURGOSMORAKAWA<br>CANPOLAT<br>CHATTERJEE<br>CHOI<br>CHRISLER<br>COLLINS                                                                                                    | CARINA<br>CARINA<br>AMANUEL<br>KEVIN<br>JUSTIN<br>TOMMY<br>WALTER<br>EZGI<br>NILANJANA<br>JIMEE<br>MATTHEW<br>JOHN                                                                                     |
| SB-A101<br>SCIENCE A101<br>Instructors For Meeti<br>Assignment Worf<br>ID                                                                                                    | ng Pattern<br>koad                                                                                                    | 1:00PM 3:40P<br>Free F<br>Topic<br>Print Topic Of<br>Constructor<br>Role<br>Prim Ins V            | nd M T W<br>M Ø Ø Ø<br>Format<br>:<br>n Transcript<br>Personal<br>Print /<br>Ø Pe | 23937018 Bauman Canna<br>23042104 Bayn Amanuel Yosief<br>10856509 Binh Keon K<br>23005634 Bracken Justin David<br>23884070 Buidd Tommy R<br>23585347 Burgos Morakawa Walter Ort<br>23026434 Davids Matter Ort<br>23026434 Davids Matter Ort<br>23026435 Chola Line<br>23128096 Christer Matthew Thomas<br>10895031 Colline. John<br>23026955 Contin Jennifer Anne<br>23026955 Contin Jennifer Anne                                                                                                    | BAUMAN<br>BEVIN<br>BIRCH<br>BRACKEN<br>BUDD<br>BURGOSMORAKAWA<br>CANPOLAT<br>CHATTERJEE<br>CHOI<br>CHRISLER<br>COLINS<br>COPLINS<br>COPLINS                                                                                                    | CARINA<br>AMANUEL<br>KEVIN<br>JUSTIN<br>TOMMY<br>WALTER<br>EZGI<br>NILANJANA<br>JIMEE<br>MATTHEW<br>JOHN                                                                                               |
| SB-A101<br>SCIENCE A101<br>Instructors For Meeti<br>Assignment Word                                                                                                    | ng Pattern<br>Name                                                                                                    | 1:00PM 3:40P<br>3:40P<br>Print Topic<br>Print Topic Of<br><u>Instructor</u><br>Role<br>Prim Ins T | nd M T W<br>M Ø Ø Ø<br>Format<br>n Transcript<br>Personal<br>Print /<br>Ø Per     | 229037020 Bauman Canna<br>22002108 Bauman Canna<br>20042104 Boyn Amanuel Yosief<br>10986999 Birth Kewin K<br>238049470 Budd Tommy R<br>238059470 Budd Tommy R<br>230259547 Budd Tommy R<br>230259548 Cannolai Ezgi<br>23025955 Choi Janea<br>2302555 Choi Janea<br>2302555<br>Choi Janea<br>2302555<br>Choi Janea<br>230255<br>Choi Janea<br>230255<br>Choi Janea<br>2302555<br>Choi Janea<br>2302555<br>Choi Janea<br>2302555<br>Choi Janea<br>2302555<br>Choi Janea<br>2302555<br>Choi Janea<br>2302555<br>Choi Janea<br>2302555<br>Choi Janea<br>2302555<br>Choi Janea<br>2302555<br>Choi Janea | BAUMAN<br>BEVIN<br>BIRCH<br>BIRCH<br>BIRCH<br>BIRCH<br>BIRCH<br>BIRCH<br>BIRCS<br>CONTRACKEN<br>BIRCH<br>CANFOLAT<br>CHATTERJEE<br>CHOI<br>CHATTERJEE<br>COLLINS<br>COLLINS<br>COLLINS<br>COLLINS<br>COLLINS<br>COLLINS                                                                                                    | CARINA<br>AMANUEL<br>KEVIN<br>JUSTIN<br>TOMMY<br>WALTER<br>EZGI<br>NILANJANA<br>JIMEE<br>MATTHEW<br>JOHN<br>JENNIFER<br>MATCAGET                                                                       |
| SB-A101<br>SCIENCE A101<br>Assignment Word<br>ID<br>Q<br>Coom Characteristics                                                                                                   | ing Pattern<br>Name                                                                                                    | 1:00PM 3:40P<br>3:40P<br>Prine F<br>Print Topic<br>Instructor<br>Role<br>Prim Ins T               | nd M T W<br>M Ø Ø Ø<br>Format<br>n Transcript<br>Persona<br>Print /<br>Ø Pe       | 2293709 Bauman Canna<br>23042104 Bayn Amanuel Yosief<br>1056690 Binth Keon K<br>23006763 Bracken Justin David<br>23680470 Bindi Tommy R<br>235805470 Bindi Tommy R<br>23026453 Choid Tommy R<br>2302655 Choid Line<br>23120095 Christer Matthew Thomas<br>1089031 Collins John<br>23006555 Colin Jennifer Anne<br>24170420 Const Mistry A<br>2304059 Could Shifty A<br>2304059 Could Shifty A<br>2304059 Could Shifty A                                                                                                    | BAUMAN<br>BEVIN<br>BIRIT<br>BRACKEN<br>BUDD<br>andg BURGOSMORAKAWA<br>CANPOLAT<br>CHATTERJEE<br>CHOI<br>CHRISLER<br>COLLINS<br>COPLIN<br>CROOKS<br>CRUZ<br>CHITIN                                                                                                    | CARINA<br>AMANUEL<br>KEVIN<br>JUSTIN<br>TOMMY<br>WALTER<br>EZGI<br>EZGI<br>MILANJANA<br>JIMEE<br>MATTHEW<br>JOHN<br>JOHN<br>JOHN<br>MATTRER<br>MISTY<br>MARGARET                                       |
| SB-A101<br>SCIENCE A101<br>Assignment Work<br>ID<br>Room Characteristics<br>Room Characteristic                                                                                 | topsets rate<br>52 MTR3 52 MTR3 6<br>Topic ID:<br>((<br>()<br>()<br>()<br>()<br>()<br>()<br>()<br>()<br>()<br>()<br>()<br>() | 1:00PM 3:40P<br>Free F<br>Topic<br>Print Topic Or<br><u>Instructor</u><br>Role<br>Prim Ins •      | nd M T W<br>M Ø Ø Ø<br>Format<br>Personal<br>Print 2<br>Ø Pe                      | 229037020 Bauman Canna<br>22002100 Bauman Canna<br>20042104 Boyn Amanuel Yosief<br>10986990 Bith Kevin K<br>23804940 Budd Tommy R<br>23804940 Budd Tommy R<br>23805947 Budd Tommy R<br>23029555 Choi Janee<br>23029555 Choi Janee<br>23120996 Choise Mathew Thomas<br>10989931 Collins John<br>2009555 Choi Jenee<br>23099955 Choi Jenee<br>23099959 Collins John<br>2009595 Choi Jenee<br>23099993 Collins John<br>23099593 Collins John<br>23099593 Collins John<br>23099593 Collins John<br>23099593 Collins John<br>23099593 Collins John<br>23099593 Collins John<br>23099593 Collins John<br>23099593 Collins John<br>2309595 Choi Jeney Janee<br>2470429 Crooks Mistry A                                                                                                    | BAUMAN<br>BELVIN<br>BIRTH<br>BIRTH<br>BUDD<br>BUDD<br>CANPOLAT<br>CHATTERJEE<br>CHOI<br>CHRISLER<br>COLLINS<br>COPLIN<br>CROOKS<br>CRUZ<br>CURTIN<br>DEFOCEP                                                                                                    | CARINA<br>AMANUEL<br>KEVIN<br>JUSTIN<br>IOMMY<br>WALTER<br>EZGI<br>NILANJANA<br>JIMEE<br>MATTHEW<br>JOHN<br>JENNIEER<br>MISTY<br>MARGARET<br>EMILY<br>WARDEM                                           |
| SB-A101<br>SCIENCE A101<br>Assignment Wert<br>D<br>Com Characteristics<br>Room Characteristics                                                                                  | Copacity Fax<br>52 MTR3 C<br>Topic ID:<br>1000<br>Name<br>General Class                                                      | 1.00PM 3.40P<br>Print Topic Or<br>Print Topic Or<br>Print Topic Or<br>Print Ins T                 | nd M T W<br>M Ø Ø Ø<br>Format<br>in Transcript<br>Periont<br>Ø Pe                 | 2293709 Bauman Canna<br>23042104 Bayn Amanuel Yosief<br>15858999 Birth Keon K<br>23046704 Bracken Justin David<br>23884070 Budd Jommy R<br>23585347 Burgos Morakawa Waiter Ori<br>23026484 Canolo Jomey R<br>23026485 Choil Jomey R<br>2304555 Choil Jomey<br>2312099 Christer Matthew Thomas<br>1089391 Callins John<br>23006555 Coolin Jennifer Anne<br>23170429 Cruz Margaret<br>1020333 Curlo Emily Jeanne<br>1083331 Deboer Warren R<br>2933120 Deboer Warren R                                                                                                    | BAUMAN<br>BEYIN<br>BIRIT<br>BRACKEN<br>BUDD<br>CANFOLAT<br>CANFOLAT<br>CHATTERJEE<br>CHOI<br>CHINS<br>COLLINS<br>COLLINS<br>COCUNS<br>CROOKS<br>CRUZ<br>CURTIN<br>DEBOER<br>DEFINO                                                                                                    | CARINA<br>AMANUEL<br>KEVIN<br>JUSTIN<br>TOMMY<br>WALTER<br>EZGI<br>NILANJANA<br>JIMEE<br>MATTHEW<br>JOHN<br>JENNIFER<br>MISTY<br>MARGARET<br>EMILY<br>WARREN<br>LENNIFER                               |
| SB-A101<br>SCIENCE A101<br>Assignment Word<br>in Q<br>oom Characteristics<br>toom Characteristic<br>3 Q                                                                         | Copation Final Cases<br>Topic ID:<br>Ing Pattern<br>Mame<br>General Class                                                    | 1:00PM 3:40P<br>Print Topic<br>Print Topic Of<br>Instructor<br>Role<br>Prim Ins •                 | nd M T W<br>M Ø Ø Ø<br>Format<br>Transcript<br>Personal<br>Print Ø<br>Personal    | 23837038 Bauman Canna<br>23042194 Beyn Amanu Yosief<br>10886895 Birth Keon K<br>230492194 Bracken Justin David<br>23840470 Buddi Tommy R<br>23585347 Burgos Morakawa Water Ori<br>23826447 Burgos Morakawa Water Ori<br>23026845 Choisi Jonen<br>23120095 Christer Matthew Thomas<br>10850931 Colins John Anne<br>23470426 Crooks Misty A<br>23046795 Oruz, Margaret<br>11023333 Qurin Emily Jeanne<br>10853817 Deber Warren R<br>23521854 Delitino Jennifer                                                                                                    | BAUMAN<br>BEVIN<br>BIRTH<br>BRACKEN<br>BUDD<br>UNGOSMORAKAWA<br>CANPOLAT<br>CHATTERJEE<br>CHOI<br>CHRISLER<br>COLLINS<br>COPLIN<br>CROCKS<br>CRUZ<br>CURTIN<br>DEBOER<br>DELEINQ<br>ELISHA                                                                                                    | CARINA<br>AMANUEL<br>KEVIN<br>JUSTIN<br>IOMMY<br>WALTER<br>EZGI<br>NILANJANA<br>JIMEE<br>MATTHEW<br>JOHN<br>JENNIFER<br>MISTY<br>MARGARET<br>EMILY<br>WARREN<br>JENNIFER<br>OMRI                       |
| SB-A101<br>SCIENCE A101<br>Assignment Work<br>D<br>Coom Characteristics<br>Room Characteristics<br>3 Q<br>cademic Shift                                                         | A ST MTRA C                                                                                                    | 1.00PM 340P<br>Pres F<br>Print Topic On<br>Instructor<br>Kola<br>Prim Ins V<br>room (Default)     | nd M T W<br>M Ø Ø Ø<br>Format<br>n Transcript<br>Personal<br>Print /<br>Ø Pe      | 22937029 Bauman Canna<br>20042148 Byn Amanuel Vosief<br>10586999 Bisth Kevin K<br>23056543 Bracken Justin David<br>23565347 Burgos Morakwa Water Ort<br>23565347 Burgos Morakwa Water Ort<br>2002648 Canolal Egi<br>10870319 Chatteriee Nitrajana<br>2004555 Choi Jimee<br>23128096 Christer Matthew Thomas<br>10859931 Collins, John<br>2306559 Collin Jennifer Anne<br>2410429 Cruz Margaret<br>1002333 Cartin Emily Jeanne<br>10983917 Debor Warren R<br>23571854 Delino Jennifer<br>23021027 Elisha Chri                                                                                                    | BAUMAN<br>BEYIN<br>BIRTH<br>BRACKEN<br>BUDD<br>CANPOLAT<br>CANPOLAT<br>CHATTERJEE<br>CHOI<br>CHRISLER<br>COLLINS<br>COLLINS<br>COLLINS<br>COLLINS<br>COLLINS<br>COLLINS<br>COLLINS<br>COLLINS<br>COLLINS<br>COLLINS<br>COLLINS<br>COLLINS<br>COLLINS<br>COLLINS<br>COLLINS<br>CRUZ<br>CURTIN<br>DEEDER<br>DELEINO<br>ELSHA          | CARINA<br>AMANUEL<br>KEVIN<br>JUSTIN<br>JUSTIN<br>TOMMY<br>WALTER<br>EZGI<br>NILANJANA<br>JIMEE<br>MATTHEW<br>JOHN<br>JENNIFER<br>MISTY<br>MARGARET<br>EMILY<br>WARREN<br>JENNIFER<br>OMRI<br>AGNES    |
| SB-A101 C<br>SCIENCE A101<br>Instructors For Meetl<br>Assignment Work<br>D<br>Q<br>com Characteristics<br>Room Characteristics<br>Room Characteristics<br>3 Q<br>ccademic Shift | A 52 MTR3 (<br>Topic ID:<br>Ing Pattern<br>Mame<br>General Classe                                                            | 1.00PM 3.40P<br>Print Topic Of<br>Print Topic Of<br>Print Topic Of<br>Prim Ins T                  | nd M T W<br>M Ø Ø Ø<br>Format<br>:<br>n Transcript<br>Personal<br>Ø Pe            | 23837091 Bauman Canna<br>23042104 Beyn Amanuel Yosief<br>10856509 Binh Keon K<br>23005634 Bracken Justin David<br>23884070 Buidt Tommy R<br>23585347 Burgos Morakawa Water Ort<br>23026842 Bongos Morakawa Water Ort<br>23026842 Bongos Morakawa Water Ort<br>23026845 Choil Changana<br>23026855 Choil Changana<br>23026855 Choil Changana<br>23026855 Choiles John<br>23006895 Coslin Jennifer Anne<br>23470426 Crooks Jinsy A<br>23046759 Chur, Margaret<br>110238331 Zhebro Margana<br>110238331 Zhebro Warren R<br>232511854 Deltino Jennifer<br>23001007 Eisha Omni<br>12118047 Eishak Agnes M                                                                                                    | BAUMAN<br>BE/IN<br>BIRTH<br>BRACKEN<br>BUDD<br>BURGOSMORAKAWA<br>CANPOLAT<br>CHATTERJEE<br>CHOI<br>CHRISLER<br>COLINS<br>COPLIN<br>COULINS<br>COPLIN<br>CROOKS<br>CRUZ<br>CURTIN<br>DEBOER<br>DELEINQ<br>ELISHA<br>ESPOSITO                                                                                                    | CARINA<br>AMANUEL<br>KEVIN<br>JUSTIN<br>IOMMY<br>WALTER<br>EZGI<br>NILANJANA<br>JIMEE<br>MATTHEW<br>JOHN<br>JENNIFER<br>MISTY<br>MARGARET<br>EMILY<br>WARREN<br>JENNIFER<br>OMRI<br>AGNES<br>LAUREN    |
| SB-A101<br>SCIENCE A101<br>Instructors For Meeti<br>Assignment Wort<br>U<br>Coom Characteristics<br>Coom Characteristics<br>33 Q<br>cademic Shift<br>Vademic Shift              | General Class                                                                                                    | 1.00PM 340P                                                                                       | nd M T W<br>M Ø Ø Ø<br>Format<br>I Transcript<br>Personat<br>Print Ø<br>Pc        | 22937029 Bauman Canna<br>23042148 Byn Amanuel Vosef<br>10585099 Bith Kevin K<br>23005534 Bracken Justin David<br>23585471 Burgos Morakwas Walter Ort<br>23585471 Burgos Morakwas Walter Ort<br>2002555 Choi Jimen<br>23120055 Choi Jimen<br>23120075 Choi Jimen<br>2301007 Choi Jimen<br>2301007 Elisha Omni<br>12085881 Esposito Lauren A<br>2433415 Fones Katanna D                                                                                                    | BAUMAN<br>BEVIN<br>BERTH<br>BIRCT<br>BUDD<br>CANPOLAT<br>CHATTERJEE<br>CHOI<br>CHRISLER<br>COLLINS<br>COLLINS<br>COLLINS<br>COLLINS<br>COLLINS<br>COLLINS<br>COLLINS<br>COLLINS<br>COLLINS<br>COLLINS<br>COLLINS<br>COLLINS<br>COLLINS<br>COLLINS<br>COLLINS<br>COLLINS<br>CRUZ<br>CURTIN<br>DELEINO<br>ELISHA<br>ESPOSITO<br>FVANS | CARINA<br>AMANUEL<br>KEVIN<br>JUSTIN<br>TOMMY<br>WALTER<br>EZGI<br>NILANJANA<br>JIMEE<br>MATHHEW<br>JOHN<br>JENNIFER<br>MARGARET<br>EMILY<br>WARREN<br>JENNIFER<br>OMRI<br>AGNES<br>LAUREN<br>KATARINA |

7. The name of the instructor and the job code populates. The "Empl Rcd #" value has been pre-populated by the system, but it may not be the correct job assignment for the instructor.

| Meetings Enrollmer                                                                                                    | nt Cntrl E <u>x</u> am                                                                                                    |                                                                                                    |                                                                                                    |                                                                                                    |                       |                                                                   |                                                      |
|----------------------------------------------------------------------------------------------------|----------------------------------------------------------------------------------------------------|----------------------------------------------------------------------------------------------------|----------------------------------------------------------------------------------------------------|----------------------------------------------------------------------------------------------------|-----------------------|-------------------------------------------------------------------|------------------------------------------------------|
| Course ID:                                                                                                    | 003300                                                                                                    | Co                                                                                                    | urse Offering Nbr                                                                                                    | :                                                                                                    | 1                     |                                                                   |                                                      |
| Academic Institution:                                                                                                    | Queens College                                                                                                    |                                                                                                    | •                                                                                                    |                                                                                                    |                       |                                                                   |                                                      |
| Term:                                                                                                    | 2018 Summer Tern                                                                                                    | n Ur                                                                                                    | derorad                                                                                                    |                                                                                                    |                       |                                                                   |                                                      |
| Subject Area:                                                                                                    | ANTH                                                                                                    | A                                                                                                    | TH - Anthropology                                                                                                    |                                                                                                    |                       |                                                                   |                                                      |
| Catalog Nbr:                                                                                                    | 102                                                                                                    | In                                                                                                    | ro Human Evol                                                                                                    |                                                                                                    |                       |                                                                   |                                                      |
| Class Sections                                                                                                    |                                                                                                    |                                                                                                    |                                                                                                    |                                                                                                    |                       |                                                                   |                                                      |
| Session:                                                                                                    | 4W1                                                                                                    | Four Week - F                                                                                                    | irst C                                                                                                    | lass Nbr:                                                                                                    | 3506                  |                                                                   |                                                      |
| Class Section:                                                                                                    | 01 Compo                                                                                                    | onent: Lecture                                                                                                    | E                                                                                                    | vent ID:                                                                                                    | 000797274             |                                                                   |                                                      |
| Associated Class:                                                                                                    | 1 Units:                                                                                                    | 3.00                                                                                                    | A                                                                                                    | ssociated C                                                                                                    | lass Attribute        | es                                                                |                                                      |
| Meeting Pattern                                                                                                    |                                                                                                    |                                                                                                    |                                                                                                    | Ein                                                                                                    | d View All            | First 🚺 1                                                         | of 1 🗈 Last                                          |
| Eacility ID                                                                                                    | Capacity Pat                                                                                                    | Mtg Start Mtg End                                                                                                    | мтуте                                                                                                    |                                                                                                    | *Star                 | t/End Date                                                        | + -                                                  |
| SB-A101                                                                                                    | MTR3                                                                                                    | 1:00PM 3:40PM                                                                                                    |                                                                                                    |                                                                                                    | 6/04/2018             | B 06/27/2                                                         | 018 🖬                                                |
|                                                                                                    |                                                                                                    |                                                                                                    |                                                                                                    |                                                                                                    |                       |                                                                   |                                                      |
|                                                                                                    | 52                                                                                                    |                                                                                                    |                                                                                                    |                                                                                                    |                       |                                                                   |                                                      |
| SCIENCE A101                                                                                                    | Topic ID:                                                                                                    | C Free Form                                                                                                    | at                                                                                                    |                                                                                                    |                       |                                                                   |                                                      |
| SCIENCE A101                                                                                                    | Topic ID:                                                                                                    | C Free Form<br>Topic:                                                                                                    | at                                                                                                    |                                                                                                    |                       |                                                                   |                                                      |
| SCIENCE A101                                                                                                    | Topic ID:                                                                                                    | <ul> <li>Free Form</li> <li>Topic:</li> <li>Print Topic On Tra</li> </ul>                                                                                                    | at                                                                                                    | ntact Hours                                                                                                    | i                     |                                                                   |                                                      |
| SCIENCE A101                                                                                                    | Topic ID:                                                                                                    | Contraction of the second second seco | nscript <u>Co</u><br>Personalize   Find                                                                                                    | ntact Hours                                                                                                    | ي<br>1 ا              | First 🚺 1 of                                                      | 1 D Last                                             |
| SCIENCE A101                                                                                                    | Topic ID:                                                                                                    | C Free Form<br>Topic:<br>Print Topic On Tra                                                                                                    | nscript <u>Co</u><br>Personalize   Find                                                                                                    | ntact Hours                                                                                                    | ي<br>۲                | First 1 of                                                        | 1 D Last                                             |
| SCIENCE A101                                                                                                    | Topic ID:<br>Ing Pattern<br>Ioad<br>Name                                                                                                    | <ul> <li>Free Form<br/>Topic:</li> <li>Print Topic On Tra</li> <li><u>"Instructor</u> Pr</li> <li>Role</li> </ul>                                                                                                    | at Construction Construction Co | ntact Hours                                                                                                    | ₽   ₩<br>Empl<br>Rcd# | First 1 of                                                        | 1 Last                                               |
| SCIENCE A101  Instructors For Meetin Assignment Workd D 23593951 Q Shiba                                                                                                    | Topic ID:                                                                                                    | Free Form<br>Topic: Print Topic On Tra<br><u> instructor</u> Pri Prim Ins                                                                                                    | at Personalize   Find Int Access Post                                                                                                    | ntact Hours                                                                                                    | Empl<br>Rcd#          | First 1 of                                                        | 1 🛛 Last                                             |
| SCIENCE A101<br>Instructors For Meetin<br>Assignment Work<br>ID<br>23593951 Shibb                                                                                                  | Topic ID:                                                                                                    | Free Form<br>Topic: Print Topic On Tra Trainstructor Role Prim Ins                                                                                                    | Access<br>Personalize   Find                                                                                                    | Intact Hours                                                                                                    |                       | First 1 of<br>Job Code<br>300003                                  | 1 Last                                               |
| SCIENCE A101                                                                                                    | ng Pattern<br>Name<br>ata, Chihiro                                                                                                    | Free Form<br>Topic: Print Topic On Tra Tinstructor Role Prim Ins                                                                                                    | At Construction of the second second  | ntact Hours                                                                                                    |                       | First 1 of<br>Job.Code<br>300003<br>First 1<br>Quantity           | 1 Last<br>+ -                                        |
| SCIENCE A101                                                                                                    | ing Pattern<br>Battern<br>Batta Chihiro<br>General Classs                                                                                                    | Free Form     Topic:     Print Topic On Tra <u>"Instructor</u> <u>Role     Prim Ins      s  room (Default) </u>                                                                                                    | nscript <u>Co</u><br>Personalize   Find<br>nt <u>Access</u><br><u>Person</u>                                                                                                    | Infact Hours                                                                                                    |                       | First 1 of<br>Job Code<br>300003<br>First 1<br>Quantity<br>1      | 1 Last                                               |
| SCIENCE A101                                                                                                    | In the second second se | Free Form     Topic:     Print Topic On Tra <u>"Instructor Pri     Role     Prim Ins •      s  room (Default) </u>                                                                                                    | at Personalize   End Personalize   End Access Post Person Person Person                                                                                                    | Inlact Hours                                                                                                    |                       | First 1 of<br>Job Code<br>300003<br>First 1<br>Quantity<br>1      | 1 Last                                               |
| SCIENCE A101<br>Instructors For Meetin<br>Assignment Work<br>U<br>23593951 Q Shibu<br>23593951 Q Shibu<br>23593951 Q Shibu<br>23593951 Q Shibu<br>Academic Shift<br>Academic Shift | Topic ID:                                                                                                    | Free Form     Topic:     Print Topic On Tra <u>"Instructor     Role     Prim Ins     s  room (Default) </u>                                                                                                    | at Personalize   Find nt Access Post Person Person Person Person Person                                                                                                    | Infact Hours                                                                                                    |                       | First 1 of<br>dob.Code<br>300003<br>First 1<br>Pirst 1<br>First 1 | 1 Last<br>of 1 Last<br>t =                           |
| SCIENCE A101                                                                                                    | Ing Pattern<br>General Class                                                                                                    | Print Topic:       Print Topic On Tra <u>Instructor</u><br>Role       Prim Ins ▼       soom (Default)                                                                                                    | at Personaliza   Find nt Access Post Person Person Person Person Person                                                                                                    | Intact Hours I View All    Contact Contact Con |                       | First 1 of<br>dob Code<br>300003<br>First 1<br>Pirst 1            | 1 2 Last<br>+ -<br>of 1 2 Last<br>+ -<br>of 1 2 Last |

8. Click the magnifying glass to the right of the "Emp Rcd#" value box to display all possible job values.

| Meetings Enrollme                                                                                                    | ent Cntrl Exam                                                                   |                                                                                          |                                                                                                    |                                                                                  |              |                                                                       | -                                                                     |
|----------------------------------------------------------------------------------------------------|----------------------------------------------------------------------------------|------------------------------------------------------------------------------------------|----------------------------------------------------------------------------------------------------|----------------------------------------------------------------------------------|--------------|-----------------------------------------------------------------------|-----------------------------------------------------------------------|
| Course ID:                                                                                                    | 003300                                                                           |                                                                                          | Course Offering Nbr:                                                                                                    | 1                                                                                |              |                                                                       |                                                                       |
| Academic Institution:                                                                                                    | Queens College                                                                   |                                                                                          | •                                                                                                    |                                                                                  |              |                                                                       |                                                                       |
| Term:                                                                                                    | 2018 Summer Te                                                                   | erm                                                                                      | Undergrad                                                                                                    |                                                                                  |              |                                                                       |                                                                       |
| Subject Area:                                                                                                    | ANTH                                                                             |                                                                                          | ANTH - Anthropology                                                                                                    |                                                                                  |              |                                                                       |                                                                       |
| Catalog Nbr:                                                                                                    | 102                                                                              |                                                                                          | Intro Human Evol                                                                                                    |                                                                                  |              |                                                                       |                                                                       |
| Class Sections                                                                                                    |                                                                                  |                                                                                          |                                                                                                    |                                                                                  |              |                                                                       |                                                                       |
|                                                                                                    |                                                                                  |                                                                                          |                                                                                                    |                                                                                  |              |                                                                       |                                                                       |
| Session:                                                                                                    | 4W1                                                                              | Four Wee                                                                                 | ek - First CI                                                                                                    | ass Nbr: 3                                                                       | 506          |                                                                       |                                                                       |
| Class Section:                                                                                                    | 01 Com                                                                           | ponent: Lecture                                                                          | Ev                                                                                                    | rent ID: 00                                                                      | 0797274      |                                                                       |                                                                       |
| Associated Class:                                                                                                    | 1 Unit:                                                                          | s: 3.00                                                                                  | As                                                                                                    | sociated Cla                                                                     | ss Attribu   | tes                                                                   |                                                                       |
| Meeting Pattern                                                                                                    |                                                                                  |                                                                                          |                                                                                                    | Find                                                                             | View All     | First 🚺                                                               | 1 of 1 🚺 Las                                                          |
|                                                                                                    |                                                                                  |                                                                                          |                                                                                                    |                                                                                  | 100770       | 1 1101                                                                |                                                                       |
| Facility ID                                                                                                    | Capacity Pat                                                                     | Mtg Start Mtg E                                                                          | nd M T W T F                                                                                                    | S S                                                                              | *Sta         | rt/End Dat                                                            | e                                                                     |
| SB-A101                                                                                                    | 2 52 MTR3 Q                                                                      | 1:00PM 3:40P                                                                             |                                                                                                    | 06/                                                                              | 04/2018      | 16/27                                                                 | 2018 👸                                                                |
|                                                                                                    |                                                                                  |                                                                                          |                                                                                                    |                                                                                  |              |                                                                       |                                                                       |
|                                                                                                    |                                                                                  | 1' Froo I                                                                                |                                                                                                    |                                                                                  |              |                                                                       |                                                                       |
| SCIENCE A101                                                                                                    | Iopic IL                                                                         | J. Tree                                                                                  | ormat                                                                                                    |                                                                                  |              |                                                                       |                                                                       |
| SCIENCE A101                                                                                                    | Iopic IL                                                                         | Topic                                                                                    | -ormat                                                                                                    |                                                                                  |              |                                                                       |                                                                       |
| SCIENCE A101                                                                                                    | Iopic IL                                                                         | Topic                                                                                    | -ormat<br>:<br>n Transcript <u>Cor</u>                                                                                       | ntact Hours                                                                      |              |                                                                       |                                                                       |
| Instructors For Meet                                                                                                    | ing Pattern                                                                      | Topic                                                                                    | ormat<br>:<br>n Transcript <u>Cor</u><br>Personalize   Find                                                                  | ntact Hours<br>View All   🗗                                                      | 1            | First 🚺 1                                                             | of 1 🚺 Last                                                           |
| Instructors For Meet                                                                                                    | ing Pattern                                                                      | Topic                                                                                    | ormat<br>:<br>n Transcript <u>Cor</u><br><u>Personalize</u>   Find                                                           | ntact Hours<br>View All   🗗                                                      | 1            | First 🚺 1                                                             | of 1 🔽 Last                                                           |
| Instructors For Meet                                                                                                    | ing Pattern<br>kload<br><u>Name</u>                                              | Topic<br>Print Topic O                                                                   | ormat<br>:<br>n Transcript <u>Cor</u><br><u>Personalize   Find  </u><br>Print <u>Access</u>                                  | ntact Hours<br>View All   🔽<br>Contact                                           | Empl<br>Bod# | First 🚺 1                                                             | of 1 D Last                                                           |
| Instructors For Meet                                                                                                    | ing Pattern<br>kload<br><u>Name</u>                                              | Topic Print Topic O Instructor Role                                                      | ormat i n Transcript Cor Personalize   Find   Print Access                                                                   | Niew All   🖾                                                                     | Empl<br>Rcd# | First 1                                                               | of 1 D Last                                                           |
| Instructors For Meet<br>Assignment Wor<br>23593951 Q Shit                                                                                | ing Pattern<br>kload<br>Name<br>vata,Chihiro                                     | Topic<br>Print Topic O<br><u>Instructor</u><br>Role<br>Prim Ins V                        | ormat<br>:<br>n Transcript <u>Cor</u><br><u>Personalize</u>   Find  <br><u>Print</u> <u>Access</u><br><u>⊘</u> <u>Post</u> ▼ | Niew All   🖾                                                                     | Empl<br>Rcd# | First T 1<br>Job Cod                                                  | of 1 D Last                                                           |
| Instructors For Meet<br>Assignment Wor<br>23593951 Q Shit                                                                                | lopic L<br>ing Pattern<br>kload<br>Name<br>vata,Chihiro                          | Print Topic O                                                                            | ormat<br>n Transcript Cor<br>Personalize   Find  <br>Print Access<br>✓ Post ▼                                                | ntact Hours<br>View All   🔊<br><u>Contact</u>                                    | Empl<br>Rcd# | First I 1<br>Job Cod<br>300003                                        | of 1 D Last                                                           |
| Instructors For Meet<br>Assignment Wor<br>23593951 Q Shit<br>Room Characteristics                                                        | lopic IL<br>ing Pattern<br>kload<br>Name<br>nata,Chihiro                         | Print Topic O<br>Print Topic O<br><u>*Instructor</u><br><u>Role</u><br>Prim Ins <b>v</b> | ormat<br>:<br>n Transcript Cor<br>Personalize   Eind  <br>Print Access<br>☑ Post ▼<br>Person                                 | ntact Hours<br>View All   🔄<br>Contact<br>alize   Find   🗄                       |              | First I 1<br>Job Cod<br>300003<br>First I                             | of 1 D Last                                                           |
| Instructors For Meet<br>Assignment Wor<br>D<br>23593951 Shit<br>Room Characteristics                                                     | Iopic IL<br>ing Pattern<br>kload<br>Name<br>pata,Chihiro                         | Print Topic O<br>Print Topic O<br><u>"Instructor</u><br><u>Role</u><br>Prim Ins V        | erranscript Car<br>n Transcript Car<br>Personalize   Find  <br>Print Access<br>Post  Person                                  | View All   🖾<br>Contact                                                          |              | First 1 1<br>Job Cod<br>300003<br>First 1<br>Quantity                 | of 1 D Last<br>+ -                                                    |
| Instructors For Meet<br>Assignment Worr<br>IQ<br>23593951 Q Shilt<br>Room Characteristics<br>'Room Characteristic<br>43 Q                | Iopic IL<br>kload<br>Name<br>hata,Chihiro<br>General Clas                        | Topic<br>Print Topic O<br>Instructor<br>Role<br>Prim Ins V<br>ssroom (Default)           | erranscript <u>Cor</u><br>Personalize   Find  <br>Print Access<br>Post v<br>Person                                           | Niew All   🖓<br>Contact                                                          |              | First 1<br>Job Cod<br>300003<br>First 2<br>Quantity<br>1              | of 1 Last<br>te<br>to 1 Last<br>1 of 1 Last<br>t =                    |
| Instructors For Meet<br>Assignment Woo<br>10<br>23593951 Q Shit<br>Room Characteristic<br>43 Q<br>Academic Shift                         | Iopie IL<br>Ing Pattern<br>Koad<br>Name<br>Sata, Chihiro<br>General Cla:         | Print Topic<br>Print Topic O<br>Instructor<br>Role<br>Prim Ins V                         | romat<br>in Transcript Corr<br>Personalize   Find  <br>Print Access<br>Post •<br>Person<br>Person                            | Niew All   🖓<br>Contact                                                          |              | First 1 1<br>Job Cod<br>300003<br>First 1<br>Quantity<br>1            | of 1 Last<br>1 1 1 Last<br>1 of 1 Last<br>+ =                         |
| SCIENCE ATOT                                                                                                    | Iopie IL<br>Ing Pattern<br>Mame<br>Name<br>Name<br>Name<br>Name<br>General Class | Topic<br>Print Topic O<br>Instructor<br>Role<br>Prim Ins T                               | errson:<br>n Transcript Corr<br>Personalize   Find  <br>Print Access<br>Post •<br>Person:<br>Person:                         | Attact Hours<br>View All   2<br>Contact<br>alize   Find   2<br>alize   Find   2  |              | First 1<br>Job Cod<br>300003<br>First 2<br>Quantity<br>1<br>First 2   | of 1 Last<br>te<br>1 of 1 Last<br>t of 1 Last                         |
| Instructors For Meeti<br>Assignment Wor<br>D<br>23593951 Q Shit<br>Room Characteristics<br>Room Characteristic<br>43 Q<br>Academic Shift | Iopic IL<br>Ing Pattern<br>Name<br>Soata, Chihiro<br>General Clas                | Print Topic<br>Print Topic O                                                             | erron<br>i<br>n Transcript Car<br>Personalize   Find  <br>Print Access<br>Post<br>Person<br>Person                           | Niew All  <br>Contact                                                            |              | First 1<br>Job Cod<br>300003<br>First 2<br>Quantity<br>1<br>First 2   | of 1 Last<br>te<br>to 1 Last<br>to 1 Last<br>to 1 Last<br>to 1 Last   |
| Instructors For Meet<br>Assignment Wor<br>10<br>23593951 Q Shit<br>Room Characteristic<br>43 Q<br>Academic Shift                         | Ing Pattern<br>Kload<br>Name<br>Data, Chihiro<br>General Clas                    | Topic<br>Print Topic O<br>Instructor<br>Rote<br>Prim Ins ▼<br>ssroom (Default)           | rormat<br>:<br>m Transcript Corr<br>Personalize   Find  <br>Print Access<br>✓ Post ▼<br>Person<br>Person                     | Niew All  <br>Contact<br>Alize   Find  <br>Alize   Find  <br>Alize   Find  <br>A |              | First 1 1<br>Job Cod<br>300003<br>First 1<br>Quantity<br>1<br>First 1 | of 1 Last<br>4                                                        |
| SCIENCE A101 Instructors For Meet Assignment Wor D 23593951 Q Shit Room Characteristic 43 Q Academic Shift Q                             | Iopie IL<br>ing Pattern<br>Name<br>Name<br>Name<br>Name<br>Seneral Class         | Print Topic<br>Print Topic O<br>Instructor<br>Role<br>Prim Ins V                         | errson                                                                                                    | stact Hours<br>View All   2<br>Contact<br>alize   Find   4<br>alize   Find   4   |              | First 1<br>Job Cod<br>300003<br>First 1<br>Quantity<br>1<br>First 1   | of 1 Last<br>()<br>()<br>()<br>()<br>()<br>()<br>()<br>()<br>()<br>() |

| European Resources         Earning           Favorites         Main_Menu         >           Meetings         Enrollment | Curriculum Management > Scher<br>t Cntrl Exam                                        | dule of Classes                | > Schedule Clas                                      | ss Meetings                             |                     |             |                     |                                                         |
|----------------------------------------------------------------------------------------------------|--------------------------------------------------------------------------------------|--------------------------------|------------------------------------------------------|-----------------------------------------|---------------------|-------------|---------------------|---------------------------------------------------------|
| Course ID:                                                                                                    | 003300                                                                               | Course Offer                   | ring Nbr:                                            | 1                                       |                     |             |                     |                                                         |
| Academic Institution:<br>Term:<br>Subject Area:                                                                          | Queens College<br>2018 Summer Term<br>ANTH                                           | Undergrad<br>ANTH - Anth       | Look Up Emp                                          | ol Rcd#                                 |                     |             |                     |                                                         |
| Catalog Nbr:                                                                                                    | 102                                                                                  | Intro Human                    | Empl ID:                                             | -                                       | 2359395             | 1           |                     |                                                         |
| Session:<br>Class Section:<br>Associated Class:                                                                          | 4W1 Four Wee<br>01 <b>Component:</b> Lecture<br>1 <b>Units:</b> 3.00                 | ek - First                     | Department ID:<br>Job Code:                          | = • • • • • • • • • • • • • • • • • • • | Cancel B            | asic Look   | kup                 |                                                         |
| Meeting Pattern Facility ID SB-A101 SCIENCE A101                                                                         | Capacity Pat Mtg Start Mtg E<br>52 MTR3 Q 100PM 3:40P<br>Topic ID: Q Free F<br>Topic | ind M T W<br>M Ø Ø Ø<br>Format | Search Res<br>View 100<br>Empl<br>Rcd<br><u>Unit</u> | Ults<br>Department                      | Department          | Job<br>Code | Job Title           | First <b>1</b><br>Organizational<br><u>Relationship</u> |
| Instructors For Meetin<br>Assignment Workl<br>D<br>23593951 Q Shiba                                                      | ig Pattern<br>aad "Instructor<br>Role<br>ta,Chihiro Prim Ins V                       | Personal Print P C             | <u>0 QNS01</u>                                       | 10015                                   | <u>Anthropology</u> | 300003      | <u>Adj Lecturer</u> | E <u>Emp</u>                                            |
| *Room Characteristics                                                                                                    |                                                                                      |                                | _                                                    |                                         | <u>,</u>            |             | _                   | _                                                       |
| 43 Q                                                                                                    | General Classroom (Default)                                                          |                                |                                                      |                                         | 1                   | +           |                     |                                                         |
| Academic Shift<br>Academic Shift                                                                                         |                                                                                      |                                | Personalize   Fin                                    | ud   🖾   🟥                              | First 🚺 1           | ef 1 🖻 L    | _ast                |                                                         |

- 9. Select the appropriate record by clicking on the correct hyperlink. Before selecting an option, confirm that the "Institution" field reads "QNS01", verify the "Department" and the "Job Title" fields.
- 10. The following warning may appear.

| Message                                                                |
|------------------------------------------------------------------------|
|                                                                        |
| Warning - Instructor Class is Pull-Time, Job is Parl-Time. (14600.602) |
| Instructor class and job do not match for full/part time assignment.   |
| OK                                                                     |

- 11. Click "OK" to bypass the message.
- 12. Click "Save" at the bottom of the page.